## How to install Printers on Windows 10

# Right click in the bottom left an go to Control Panel.

| Task Manager          |   |   |
|-----------------------|---|---|
| Control Panel         |   |   |
| File Explorer         |   |   |
| Search                |   |   |
| Run                   |   |   |
| Shut down or sign out | Ň |   |
| Desktop               | 8 | 1 |

### Go to Devices and Printers

М в

🗬 D

6

----

**N N** .

#### All Control Panel Items

Control Panel > All Control Panel Items >  $\rightarrow \sim \uparrow$ 

#### Adjust your computer's settings

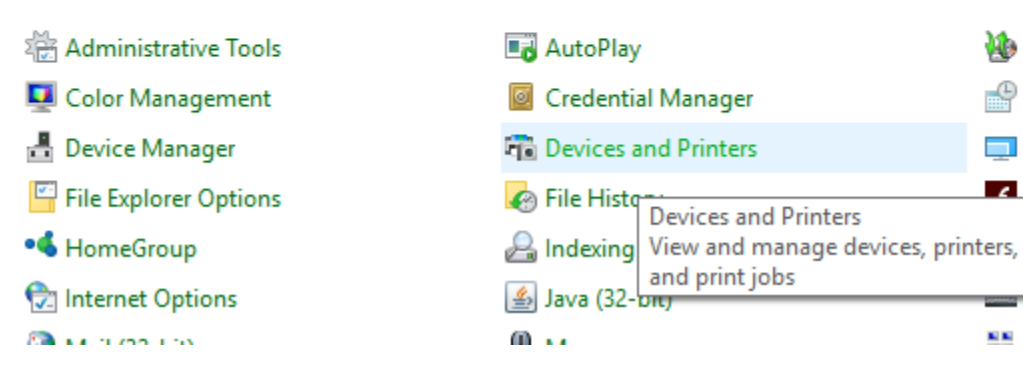

### Click on Add a Printer

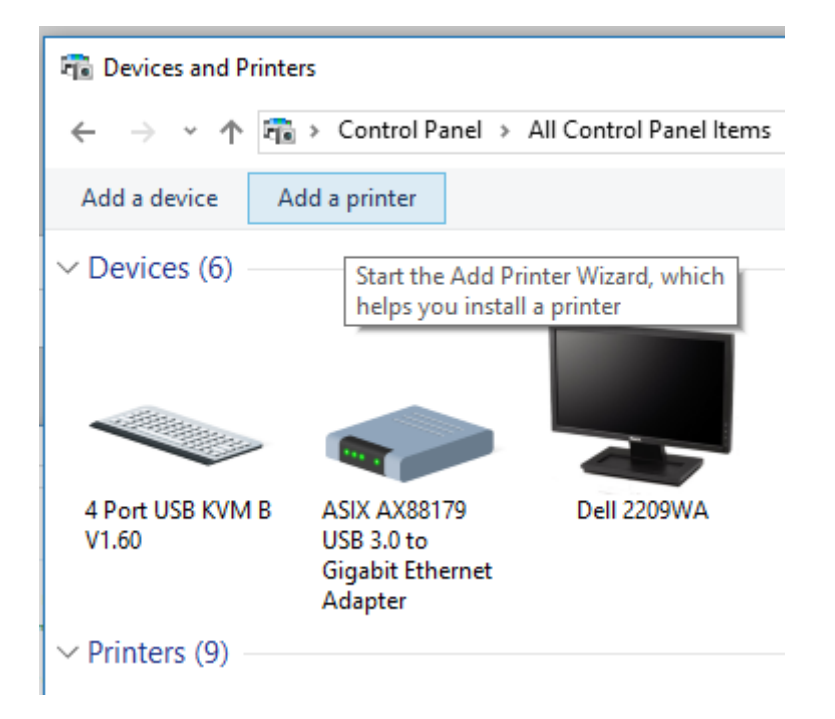

### Select the printer that I want isn't listed

#### 📑 Add a device

#### Choose a device or printer to add to this PC

Select a device

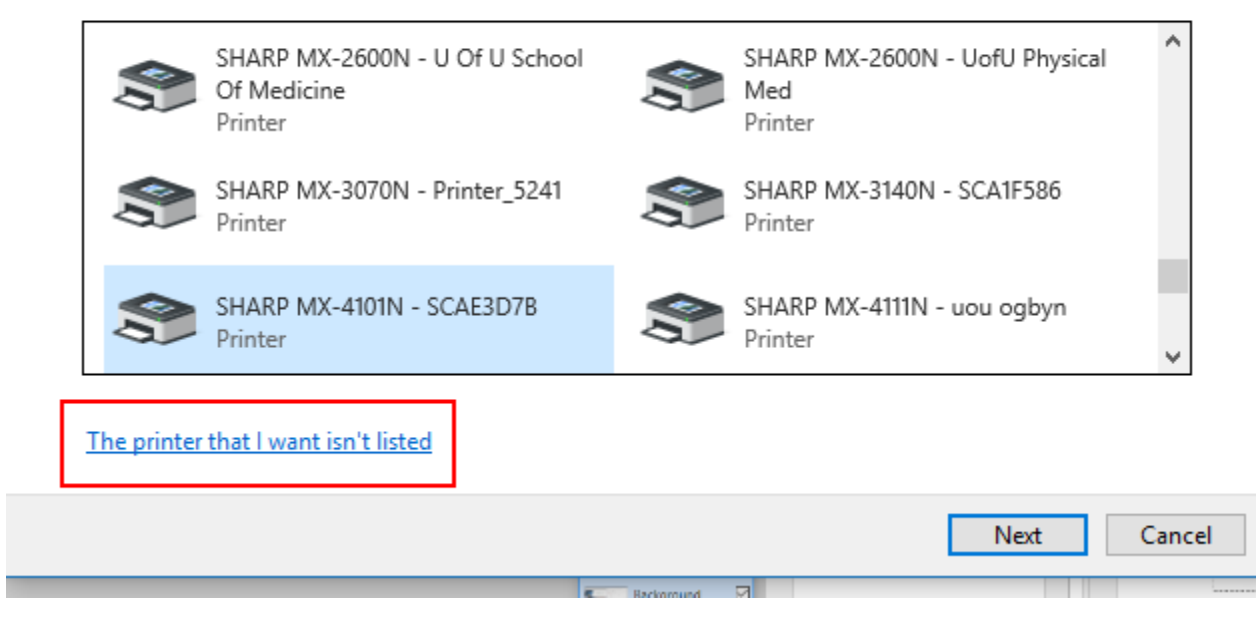

### Select Add a printer using TCP/IP

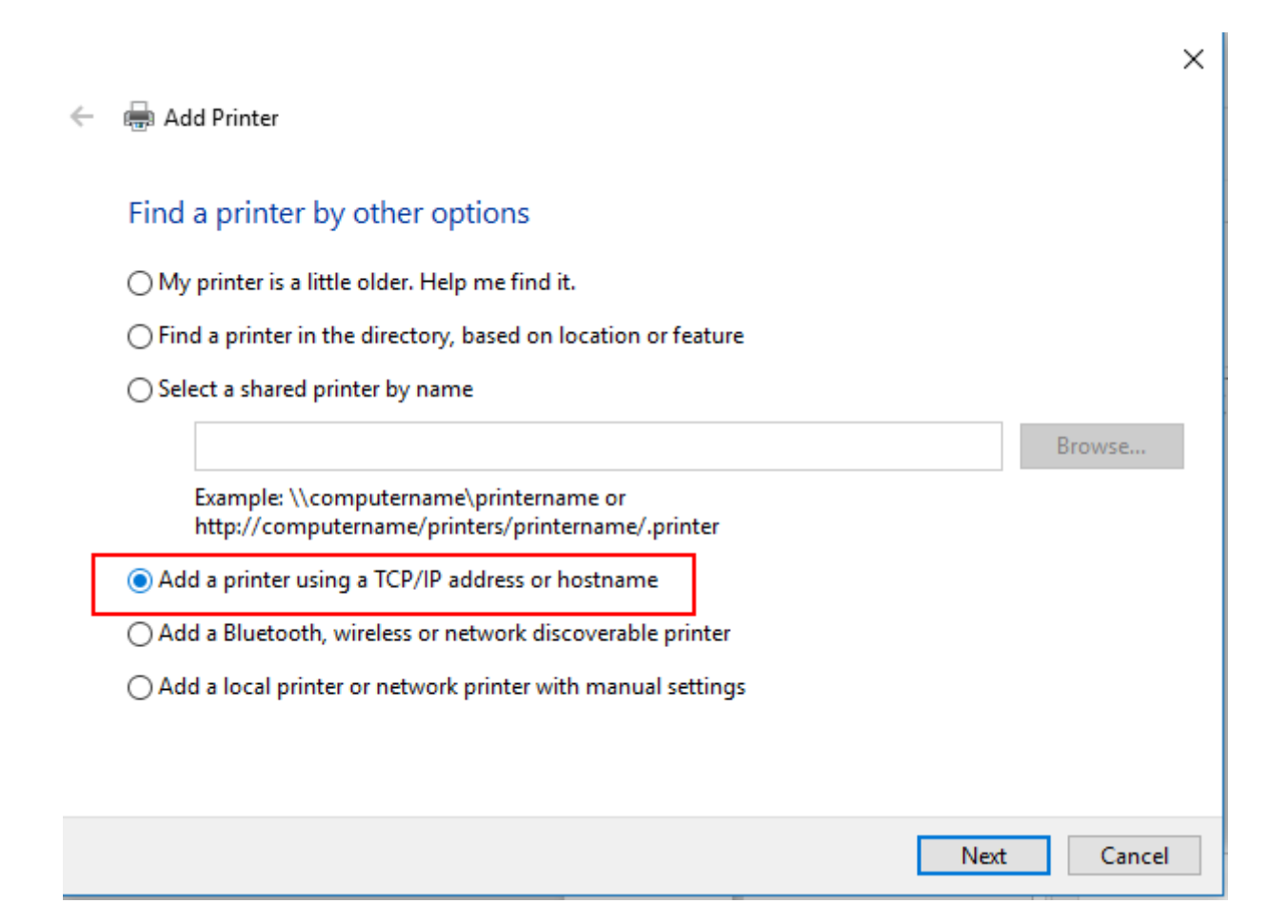

### Enter the Printers DNS Name Should be on the printer

|          |                               |                                 | ×          |
|----------|-------------------------------|---------------------------------|------------|
| <u>r</u> | 🖶 Add Printer                 |                                 |            |
|          | Type a printer hostname o     | or IP address                   |            |
|          | Device type:                  | Autodetect                      | ~          |
| Γ        | Hostname or IP address:       | Printer1234.med.utah.edu        |            |
|          | Port name:                    | Printer1234.med.utah.edu        |            |
|          | Query the printer and automat | ically select the driver to use |            |
|          |                               |                                 |            |
|          |                               |                                 |            |
|          |                               |                                 |            |
|          |                               |                                 |            |
|          |                               | N                               | ext Cancel |

### It should automatically load the proper driver

| ľ | ÷ | Add Printer                                                                          | × |  |
|---|---|--------------------------------------------------------------------------------------|---|--|
|   |   | Type a printer name                                                                  |   |  |
|   |   | Printer name: Canon iR-ADV C5235/5240 Class Driver                                   | J |  |
|   |   | This printer will be installed with the Canon iR-ADV C5235/5240 Class Driver driver. |   |  |
|   |   |                                                                                      |   |  |
|   |   |                                                                                      |   |  |
|   |   |                                                                                      |   |  |
|   |   |                                                                                      |   |  |
|   |   |                                                                                      |   |  |
|   |   | Next                                                                                 | - |  |
| l |   |                                                                                      |   |  |

### Select Do Not Share

#### 🔶 🖶 Add Printer

#### Printer Sharing

If you want to share this printer, you must provide a share name. You can use the suggested name or type a new one. The share name will be visible to other network users.

 $\times$ 

Do not share this printer

O Share this printer so that others on your network can find and use it

| Share name: |  |
|-------------|--|
|             |  |
| Location:   |  |
|             |  |
| Comment:    |  |
|             |  |

| Next Cancel |
|-------------|

### That should be it, print a test page

|   |                                                                                                    | $\times$ |
|---|----------------------------------------------------------------------------------------------------|----------|
| ÷ | 🖶 Add Printer                                                                                                    |          |
|   | You've successfully added Canon iR-ADV C5235/5240 Class Driver                                                          |          |
|   | To check if your printer is working properly, or to see troubleshooting information for the printer, print a test page. |          |
|   | Print a test page                                                                                                    |          |
|   |                                                                                                    |          |
|   |                                                                                                    |          |
|   |                                                                                                    |          |
|   |                                                                                                    |          |
|   | Finish Cancel                                                                                                    |          |